## **ESET NOD32 ANTIVIRUS 6**

一、簡易設定︰暫時停用 ESET

1.請於螢幕右下角 ESET 圖案上按『右鍵』

2.選取清單中的『暫時停用防護』

3.待出現如圖中右上角的病毒及間諜程式防護,再按『是』即可暫時停用 ESET

| ESET NOD32 ANTIVIRUS 6                                   |                                                                                                    |
|----------------------------------------------------------|----------------------------------------------------------------------------------------------------|
|                                                          | 病毒及間課程式防護 🛛 🕅                                                                                      |
| <b>取廠</b> 恰的的護                                           | @ 確定要暫時停用病毒及間諜程式防護嗎?                                                                               |
| 經常使用<br>→ 首頁                                             | 3<br>是(Y) 否(N)                                                                                     |
| → 統計                                                     | □ 不要再詢問(D)                                                                                         |
| 暫時停用防護<br>運階設定<br>防護記錄檔案                                 |                                                                                                    |
| <b>開啟 ESET NOD32 Antivirus 6</b><br>重設視窗配置<br>啟動產品<br>關於 | <ul> <li>ESET NOD32 Antivirus(TM) 6.0.316.4</li> <li>病毒資料庫: 8655 (20130806)</li> <li>目訂</li> </ul> |
|                                                          | () In 🐩 🚮 🕞 🧐 📼                                                                                    |

二、進階設定:調整防火牆設定,允許HTS2通過

被阻擋會出現看板區『已取消瀏覽該網頁』。

| <u>H</u>                                                       | 多易黑<br>HomeTradingSyste | <b>占</b><br>√2 € |    |
|----------------------------------------------------------------|-------------------------|------------------|----|
| 身分                                                             | ♪證'子'號:<br>             |                  |    |
| 登,                                                             | 入密碼:                    |                  |    |
|                                                                | 登入                      |                  |    |
|                                                                | 電腦自我檢測                  | 取消               |    |
|                                                                | 自我檢查完成·歡迎               | 登入!              |    |
|                                                                | 已取消瀏覽該網頁                |                  | ÷  |
|                                                                | 已取消瀏覽該網頁                |                  | B  |
| 8                                                              | 您可以嘗試的方式:<br>'''        |                  | .8 |
| 密碼函啟用   Q&A   忘記密碼   申請試用帳號   備援登入<br>服務據點   服務專線 0800-088-268 |                         |                  |    |

1.以滑鼠右鍵點右下角小圖示

2.以點選『開啟 ESET NOD32 Antivirus 6』

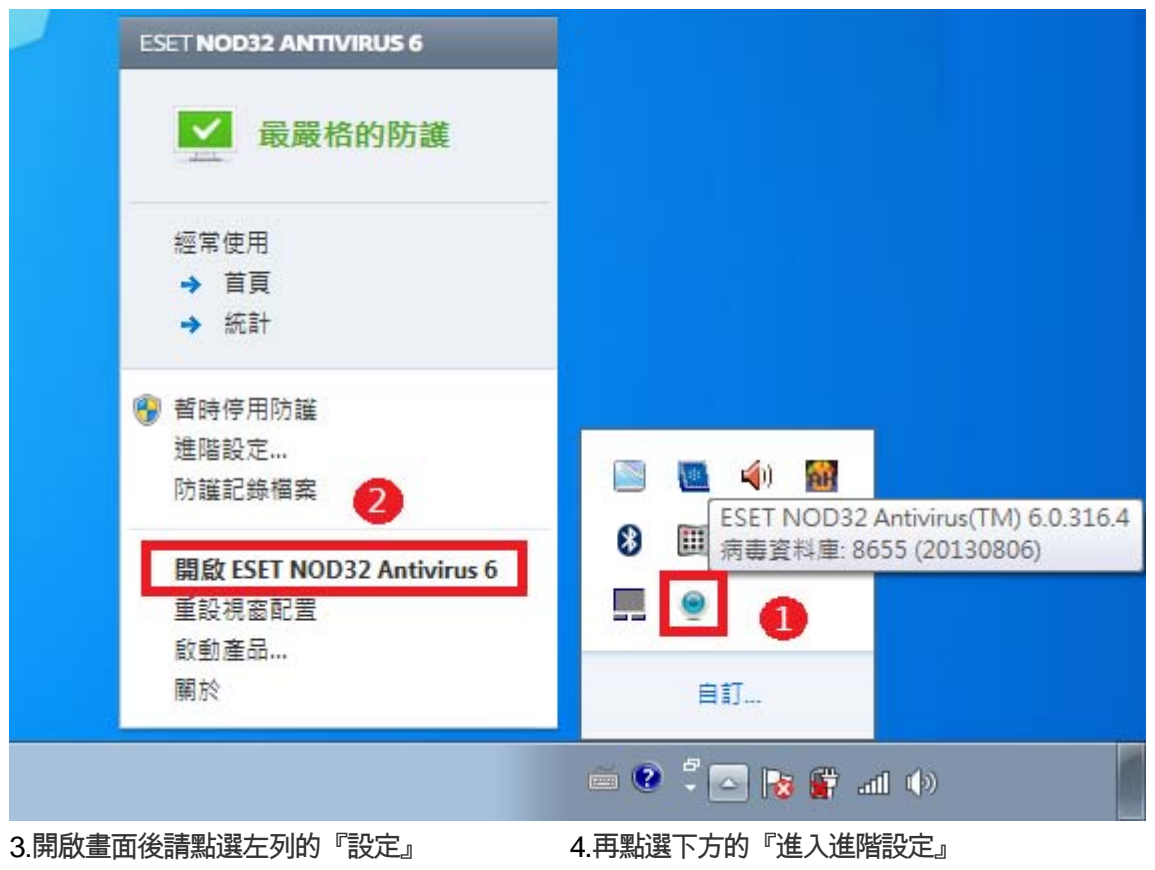

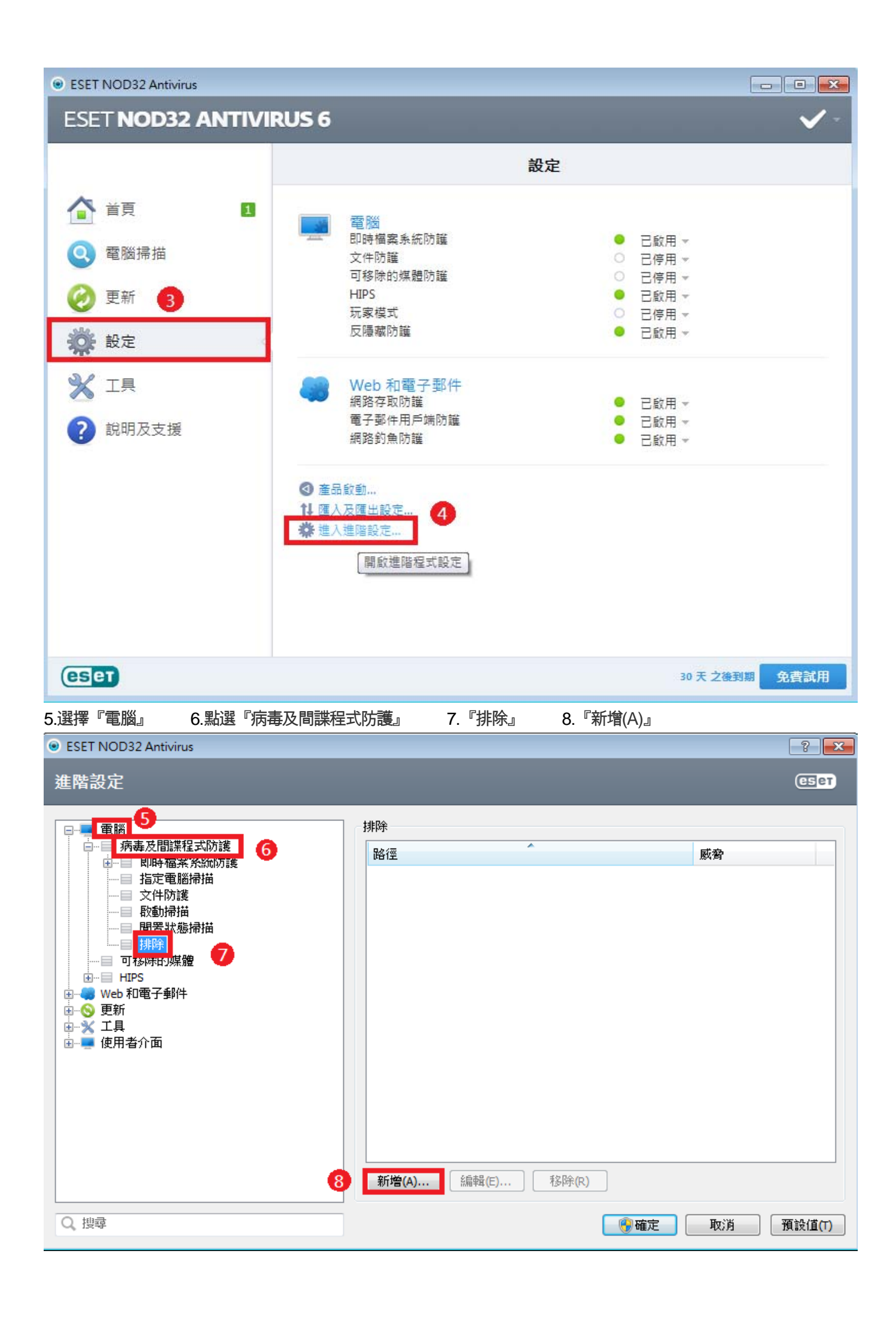

| 9.選點到『C:\JIHSUN\Nev        | vHTS』  10.找到        | 『JsShellClient.exe』 | 此應用程式         | 11.按『確定』 |
|----------------------------|---------------------|---------------------|---------------|----------|
| 新増排除                       |                     |                     | ? <b>*</b>    |          |
| 您可以輸入現有資料夾或構<br>關於排除格式的資訊。 | <b>案的路</b> 徑加以排除。您H | 也可以使用萬用字元*)         | 及?∘ <u>更多</u> |          |
| 排除(E):9                    |                     |                     |               |          |
| C:\JIHSUN\NewHTS           |                     |                     |               |          |
| intel                      |                     |                     | *             |          |
| 📄 📗 NewHTS                 | 1                   |                     |               |          |
| ±… app                     | 165                 |                     | E             |          |
|                            | iets                |                     |               |          |
|                            | ·                   |                     |               |          |
|                            | is 10               |                     |               |          |
| 🔣 JsS                      | hellClient.exe      |                     |               |          |
| - 🔣 Hts                    | Check.exe           |                     |               |          |
| J. Upo                     | dateAgent.exe       |                     | -             |          |
|                            | 1                   | 1 確定                | 取消            |          |
|                            |                     |                     |               | l        |

## 12.確認『JsShellClient.exe』此應用程式已在排除名單裡 13.再點選一次『新增(A)』

| ESET NOD32 Antivirus                                                                                                    |                   | ? <mark>-</mark> X- |
|----------------------------------------------------------------------------------------------------|-------------------|---------------------|
| 進階設定                                                                                                    |                   | (CSPT)              |
| 電腦         第病毒及間諜程式防護         11         12         15         15         15         15         15         15         15         15         15         15         15         15         15         15         15         15         15         15         15         15         15         15         15         15         15         15         15         15         15         15         15         15         15         15         15         15         15         16         17         17         18         17         17         17         17         17         18         17         17         17         18 | 排除<br>路徑          |                     |
|                                                                                                    | 新增(A) 編輯(E) 移除(R) |                     |
| Q.搜尋                                                                                                    | 13 13 取消          | 預設值(T)              |

| 14.選點到『C:\JIHSUN\NewHTS』                                        | 15.找到『HtsCheck.exe』此應用程式       | 16.按『確定』 |
|-----------------------------------------------------------------|--------------------------------|----------|
| 新増排除                                                            | ? 💌                            |          |
| 您可以輸入現有資料夾或檔案的路徑加以<br>關於排除格式的資訊。<br>排除(E):<br>C:(JIHSUN \NewHTS | 排除。您也可以使用萬用字元 * 及 ?。 <u>更多</u> |          |
| Intel                                                           | 15                             |          |
|                                                                 | 16 確定 取消                       |          |

## 17.確認『HtsCheck.exe』此應用程式已在排除名單裡 18.再點選『新

| 8.再點選 | 『新增(A)』。 |
|-------|----------|
|-------|----------|

| <ul> <li>ESET NOD32 Antivirus</li> </ul>                                                                                                    |                                                                                      | ? <mark>×</mark> |
|----------------------------------------------------------------------------------------------------|--------------------------------------------------------------------------------------|------------------|
| 進階設定                                                                                                    |                                                                                      | (ES eT           |
| 電腦         第病毒及間諜程式防護         即時檔案系統防護         11定電腦掃描         2         2         2         2         2         2         2         2         2         2         2         2         2         3         3         3         3         3         3         3         3         3         3         3         4         4         4         4         4         4         4         4         4         4         4         4         4         4         4         4         4         4         4         4         4         4         4         4         4         4         4         4 | 排除<br>路徑<br>C-\ITHSUN\NewHTS\ItShellClient.exe<br>C:\IHSUN\NewHTS\HtsCheck.exe<br>17 | ***     ***      |
| Q.搜尋                                                                                                    | ● 確定                                                                                 | 取消 預設值(T)        |

| 19.選點到『C:\JIHSUI            | \\NewHTS』                         | 20.找到『 | UpdateAgent.exe | e』此應用程式       | 21.按『確定』 |
|-----------------------------|-----------------------------------|--------|-----------------|---------------|----------|
| ,<br>新增排除                   |                                   |        |                 | ? <b>X</b>    |          |
| 您可以輸入現有資料夾<br>關於排除格式的資訊。    | S.或檔案的路徑加以描<br>-                  | 非除。您也可 | 」以使用萬用字元 幣      | 及?∘ <u>更多</u> |          |
| 排除(E);<br>C:\JIHSUN \NewHTS | 19                                |        |                 |               |          |
| intel                       |                                   |        |                 | <b>^</b>      |          |
|                             | app<br>images                     |        |                 | =             |          |
|                             | views                             |        |                 |               |          |
| - 60<br>- 60                | JsShellClient.exe<br>HtsCheck.exe | 20     |                 |               |          |
|                             | UpdateAgent.exe                   |        |                 | -             |          |
|                             |                                   | 2      | 確定              | 取消            |          |

22.確認『UpdateAgent.exe』此應用程式已在排除名單裡 23.再按『確定』即可完成設定,重登 HTS2 即可。

![](_page_7_Figure_0.jpeg)